## 远程 RTU 用户测试帮助文档

本公司包含有开关量、模拟量产品不同产品外形功能不同,包含功能也就不同。具体产品参照具体产品功能没有的功能既可以跳过不看。

# 一、AI 功能测试

- 1.1 前期准备:
  - a. 准备一台模拟量采集设备,按《xx 模拟量产品说明书》说明书接线方式 接线,以及跳帽量程选择。 此次测试采用 0~30V 量程跳线帽(其他量程选择对应跳帽,流程参照本文 档)如图所示:

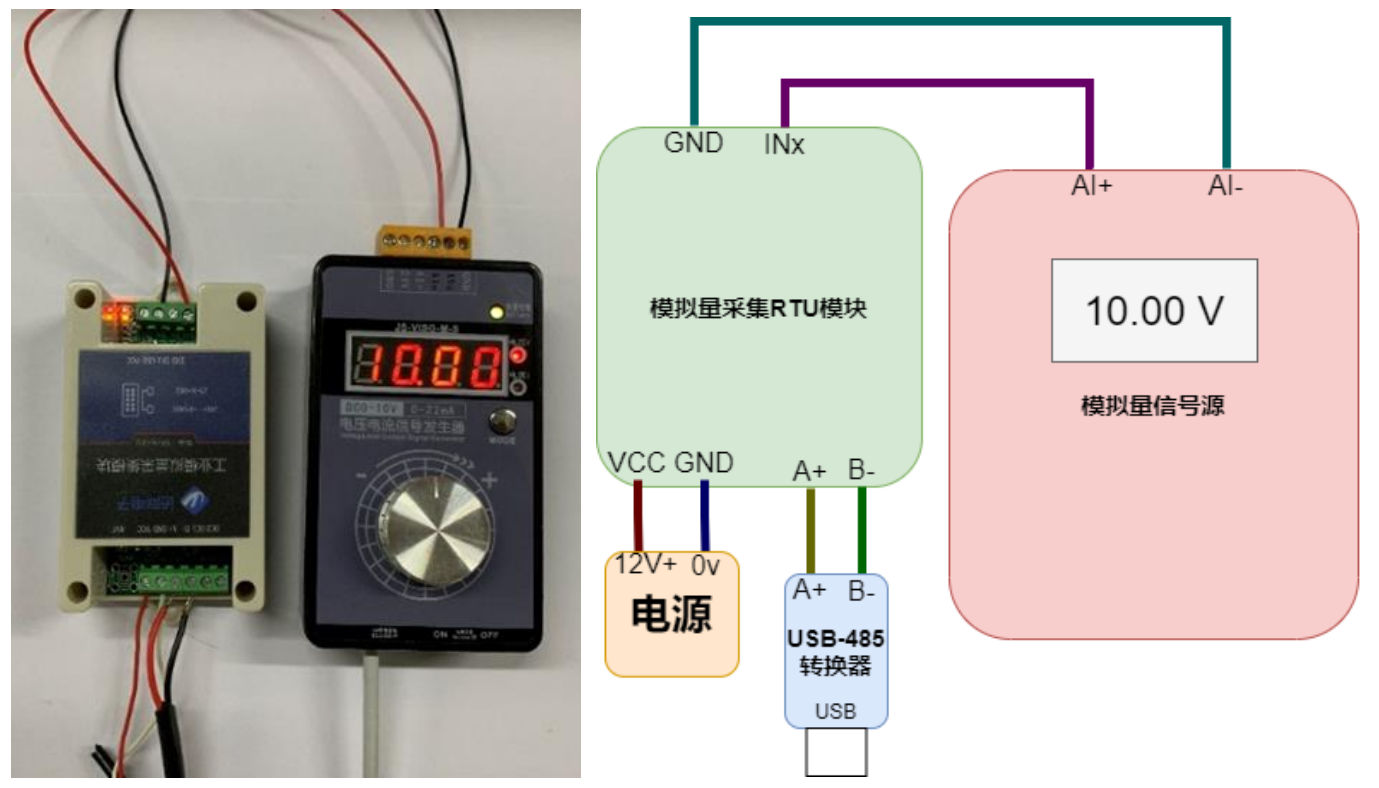

b. 下载并打开"通用配置软件 v1.0.1 模拟量软件"

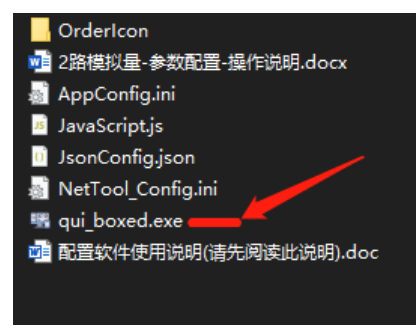

## 1.2 操作指导:

| 🕈 首页 🛛 🗸                                                                                       |                  |                          |        |                                                                                        |     |
|------------------------------------------------------------------------------------------------|------------------|--------------------------|--------|----------------------------------------------------------------------------------------|-----|
| - 设备参数配置 🗸 🗸                                                                                   |                  | Modbus于始现: 1 编定 2 沿署Modb |        | 本地配置 (Serial) ▼                                                                        |     |
|                                                                                                | RTU-AI           |                          |        | 串口号: COM3 ▼ 波特率: 9600 ▼ 数据位: 8 ▼                                                       | 24  |
|                                                                                                | 40 50 60         |                          | 医取"复选性 | 停止位: 1 🔻 校验位: None 🔻 断开连接 扫描串口                                                         | る   |
| AI模拟量采集相关参数</th <th>30 70</th> <th>3070</th> <th></th> <th>2.配置USB转485通讯参数</th> <th></th>      | 30 70            | 3070                     |        | 2.配置USB转485通讯参数                                                                        |     |
| <♪ <ai模拟通道校准相关参< th=""><th>20-1-1-80</th><th>20</th><th></th><th></th><th></th></ai模拟通道校准相关参<> | 20-1-1-80        | 20                       |        |                                                                                        |     |
| - AT指令控制 ·                                                                                     | 10 10 000        | 10 0.000                 | t      | 已接收:1694字节 收清零 已发送:1232字节 发清零                                                          |     |
| A AT指令                                                                                         | 0 AIO 100        | 0 Al1 100                |        | [16:39:56:627] <u>1</u> 1:05040000004409<br>[16:39:56:60] 下行:010300000044409           |     |
| <i>當</i> 指令帮助                                                                                  |                  |                          |        | [16:39:56.794] [16:39:56.794]                                                          |     |
| ■ 关于设备 ∨                                                                                       |                  |                          |        | AI0=10<br>AI1=0                                                                        |     |
| ☑ 固件升级                                                                                         |                  |                          |        | [16:39:56.794] 上行:0103084120000000000071E9<br>[16:39:56.921] 正受谣讯时此办会                  |     |
| ■ 关于软件                                                                                         |                  |                          |        | DO0=0001<br>DO1=0000                                                                   | n   |
| 自定义样式                                                                                          |                  |                          |        | [16:39:56.921] 上行:01030400010000ABF3<br>[16:39:57.162] 5行:0103000000044409 无返回亲检查USE   | 3   |
| ■ 帮助                                                                                           |                  |                          |        | [16:39:57.290] 下行:010300140002840F<br>结:05-57.290] 下行:010300140002840F<br>结:05-57.290] | 普   |
| - IA 🗸                                                                                         | RTU-DI           |                          |        |                                                                                        | 1.3 |
| 器 RTU数据可视化                                                                                     |                  |                          |        | Al1=0<br>【16:39:57.291】 上行:010308412000000000000071E9                                  |     |
| ✗ Modbus参数配置 1 洗择                                                                              | I<br>S"RTU可视化"更面 |                          |        | [16:39:57.420]<br>DO0=0001                                                             |     |
| ▲ 网络助手                                                                                         |                  |                          |        | DO1=0000<br>【16:39:57.421】 上行:01030400010000ABF3                                       |     |
| C <sup>2</sup> mqtt客户端                                                                         |                  |                          | l      |                                                                                        |     |
| ■ 众山科技 ∨                                                                                       | RTU-DO           |                          |        | ✓ HEX ✓ 显示时间 ✓ 自动换行 清空接受                                                               | ×   |
| ド 关于我们                                                                                         | DO0              | D01                      |        |                                                                                        |     |
|                                                                                                |                  |                          |        |                                                                                        |     |
|                                                                                                |                  | _                        |        | ✓ HEX ✓ 显示发送 自动发送 法空发送区 发送                                                             | ž   |
|                                                                                                |                  |                          |        |                                                                                        |     |

- (1) 选择"RTU 可视化"界面
- (2) 配置 USB 转 485 通讯参数并打开串口
- (3) 设置 Modbus 子站地址为默认"1"
- (4) 点选"自动读取"复选框

注意:此时界面左侧仪表盘会根据模拟量信号源的输出显示对应电流读数,右侧会有上下行通讯报文。若无上行数据请检查 USB-485 转换器是否正常工作,或尝试模块 485 AB 之间接 120 欧电阻。

1.3 测试效果

读取出来通道值为 10.000V, 精度较为良好。 注意:产品因为硬件器件偏差会导致精度差异不一。

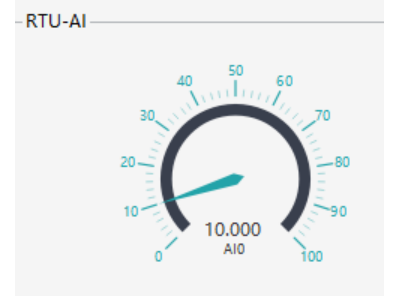

# 二、DO 功能测试

模拟量产品中的 DO 使用看具体产品功能定义。

2.1 前期准备

按照说明书接上电源和 485

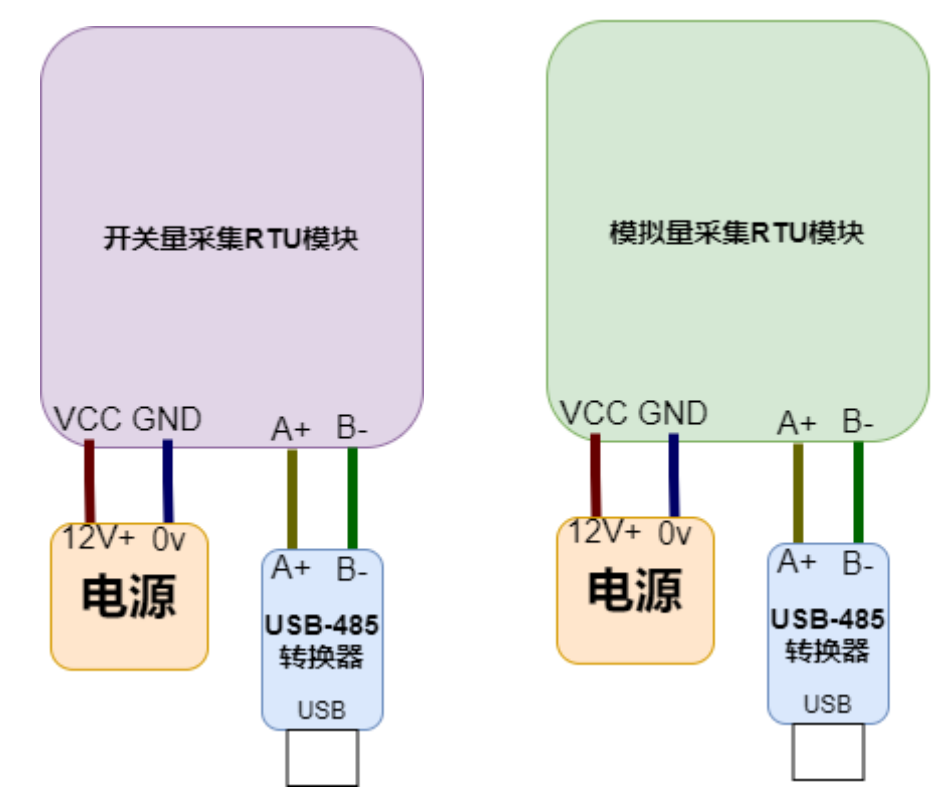

2.2 操作指导

点击"RTU-DO"面板中的开关 DOO,设备立即响应输出 8 路开关量

| RTU-DO- |      |                 |     |     |            |            |     |     |
|---------|------|-----------------|-----|-----|------------|------------|-----|-----|
| DC      | 00   | DO1             | DO2 | DO3 | DO4        | DO5        | DO6 | DO7 |
|         | D    |                 |     |     | $\bigcirc$ |            |     |     |
| 2       | 路模拟量 | <u>ョ.</u><br>巳. |     |     |            |            |     |     |
| _RTU-DO | )    |                 |     |     |            |            |     |     |
|         |      |                 | DO0 |     |            | DO1        |     |     |
|         |      |                 |     |     |            | $\bigcirc$ |     |     |
|         |      |                 |     |     |            |            |     |     |

开关量中的"Kx"继电器会发出闭合的声音,同时板上的"Kx"灯会点亮。 RTU-DO 面板"Dox"开关会由关闭状态变为打开状态。模拟量"OUTx"状态灯 有输出,若模拟量有外接继电器则也会发出闭合声音。

#### 8 路开关量效果图

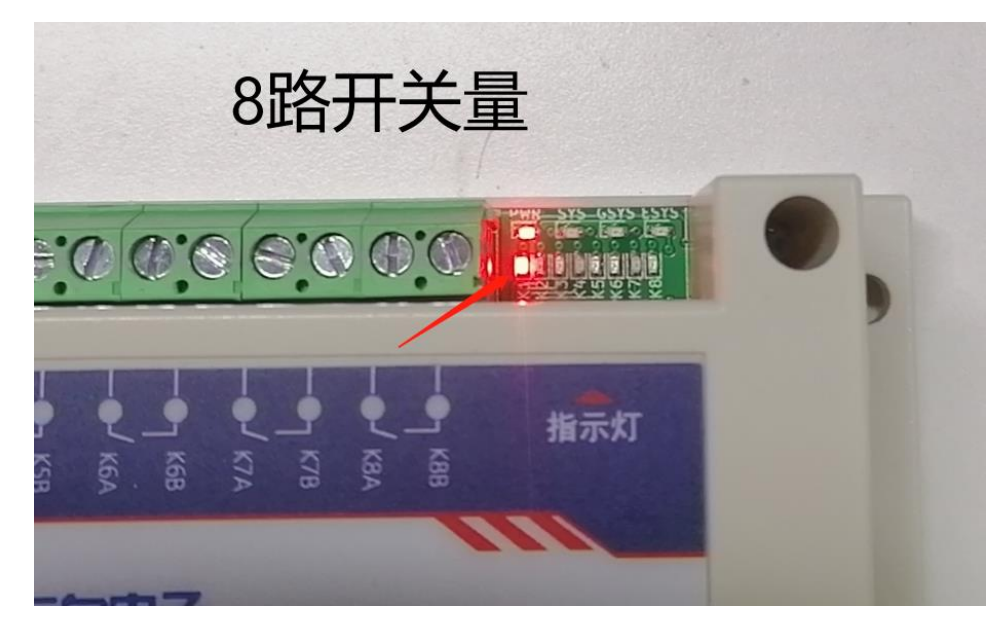

#### 2 路模拟量效果图

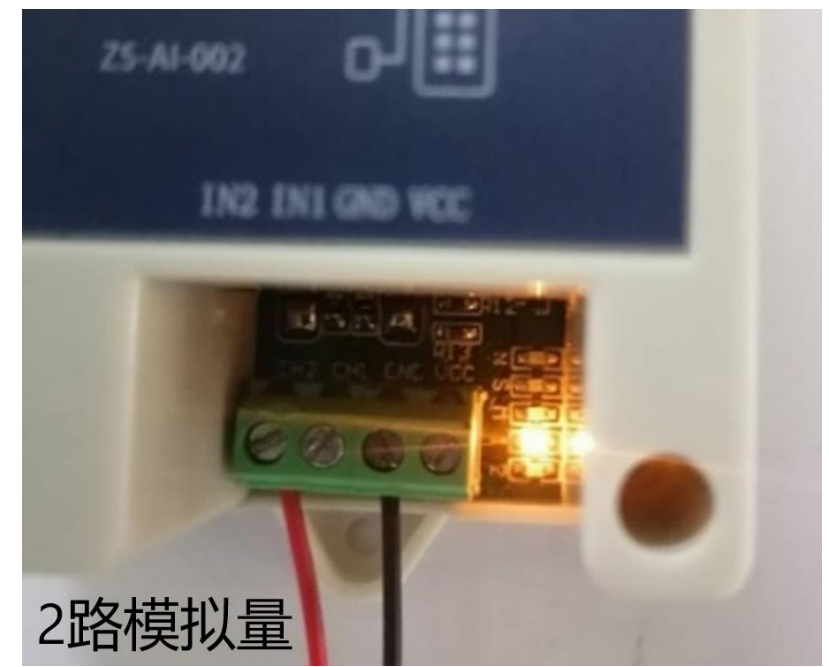

# 三、DI 功能测试

本章节描述开关量输入 DI 功能测试,部分产品不包含开关量输入 DI 功能,可忽略本章。

3.1 前期准备:

开关量检测模块 DI-DO 一台,通用配置软件 按照开关量说明书指导接线,接好 485、电源、开关量 DI

| 2 8 8 8 8        |                                                                                         | ●指示灯<br>頁 圓 | •  |   |
|------------------|-----------------------------------------------------------------------------------------|-------------|----|---|
|                  |                                                                                         |             | -6 |   |
| <b>工业级</b><br>8路 | 8路开关量输入输<br>DI DO TO RS485 Modbus                                                       | 出模块<br>RTU  | 0  |   |
|                  | YX-DI DO-RS485-008                                                                      |             |    |   |
|                  | GND<br>DI8<br>DI7<br>DI6<br>DI6<br>DI6<br>DI6<br>DI6<br>DI6<br>DI6<br>DI6<br>DI6<br>DI6 | USB         |    | M |
| (Maiores)        | e.e.e.e.e.e.e.e.e                                                                       |             |    |   |
|                  |                                                                                         |             |    |   |
|                  | 2.616.616.616.61                                                                        | USB         |    |   |

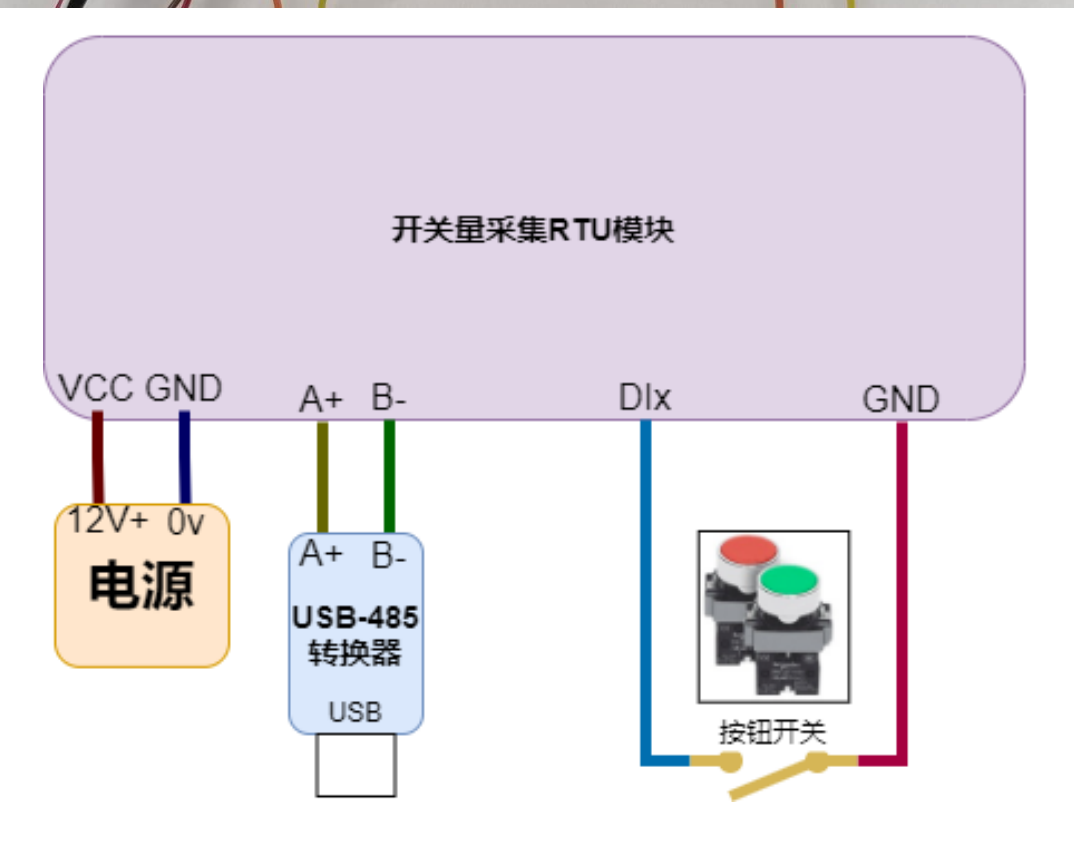

## 3.2 操作指导:

按照说明接好电源、485、开关量后将 usb-485 转换器插到电脑上,打开通用 配置软件。

- (1) 选择"RTU 可视化"界面
- (2) 配置 USB 转 485 通讯参数并打开串口
- (3) 设置 Modbus 子站地址为默认值"1"
- (4) 点选"自动读取"复选框开始读取开关量

|                                                 |              |     |         |      | 成都众山科技 | (路开关量配置软件  |        |          | <b>→ − □</b>                                                         |
|-------------------------------------------------|--------------|-----|---------|------|--------|------------|--------|----------|----------------------------------------------------------------------|
| 文件(F) 软件(Q) 关于(A)                               |              |     |         |      |        |            |        |          |                                                                      |
| ★ 首页 ∨                                          |              |     |         |      | Modbus | 子站地址: 1    | 确定     | 自动读取手动读取 | 本地配置 (Serial) ▼ 2.配置USB转485通讯参数 ○ 调试界面 日                             |
|                                                 | RTUAL        |     |         |      | 3 设    | 罟Modbus    | 子站地址为' | 110      |                                                                      |
|                                                 |              |     |         |      | 4.24   | 는 이 다 가 보게 |        |          |                                                                      |
| () < DI开关量相关条数 >                                |              |     |         |      | 4.00   | 中日幼族中      | 人复匹性   |          |                                                                      |
|                                                 |              |     |         |      |        |            |        |          |                                                                      |
|                                                 |              |     |         |      |        |            |        |          | 已接收:9583字节 收清零 已发送:3734字节 发清零                                        |
| 业 指令帮助                                          |              |     |         |      |        |            |        |          | [09:49:54.283] MJ:010500100000C400                                   |
|                                                 |              |     |         |      |        |            |        |          | DI0=0000<br>DI1=0001                                                 |
|                                                 |              |     |         |      |        |            |        |          | DI2=0001<br>DI2=0001                                                 |
|                                                 |              |     |         |      |        |            |        |          | DI3=0001<br>DI4=0001                                                 |
|                                                 |              |     |         |      |        |            |        |          | DI5=0001<br>DI6=0001                                                 |
|                                                 | 可如化"用而       |     | 操作按钮开   | 关即可  |        |            |        |          | DI7=0001<br>[09:49:54.286] 上行:010310000000010001000100010001000152B4 |
|                                                 | PJ196FU 7FHH |     | 观察到DIx状 | 《态改变 |        |            |        |          | [09:49:54.443]<br>DO0=0000                                           |
|                                                 | RTU-DI       |     |         |      |        |            |        |          | D01=0000<br>D02=0000 正常通讯时此处会                                        |
| en RTU数结可视化                                     | DIO          | DI1 | DI2     | DI3  | DI4    | D15        | D16    | DI7      | DO3=0000 有返回上行数据                                                     |
| ▶ 网络肋毛                                          | ()           |     | ,<br>CO |      |        |            |        |          | DO5=0000                                                             |
| C matt客户端                                       | - Å+         | · 🖞 | . 4.    | •    | •      | . 4.       | · 🖞    | · 🖞      |                                                                      |
| <ul> <li>▲ 众山科技 </li> </ul>                     |              |     |         |      |        |            |        |          | [09:49:54.445] [11:103100000000000000000000000000000000              |
| الله بين الله الله الله الله الله الله الله الل | RTU-DO       |     |         |      |        |            |        |          | ✓ HEX ✓ 显示时间 ✓ 自动换行 清空接受区                                            |
| · // / ////                                     | DO0          | DO1 | DO2     | DO3  | DO4    | DO5        | DO6    | DO7      |                                                                      |
|                                                 |              |     |         |      |        |            |        |          |                                                                      |
|                                                 |              |     |         |      |        |            |        |          |                                                                      |
|                                                 |              |     |         |      |        |            |        |          | ✓ HEX ▲ 亚示发送 目动发送 清空发送区 发送                                           |

操作按钮开关即可看到"RTU-DI"界面中对应 Dlx 通道状态发生变化。

注意:软件版本在"1.8.0"一下版本开关量 DI 输入状态: "0(有输入)"、 "1(无输入)",在"1.8.0"版本以上的开关量状态默认为"0(无输入)"、 "1(有输入)"

## 四、ModbusPoll 对接测试

ModbusPoll 为工业 modbus 对接常用调试工具,通过对该工具的熟练运用即可大大简化开发者在 Modbus 对接过程中遇到的各种问题,且大多 PLC、触摸屏、组态软件等大多数 Modbus 对接方式都是类似方式。

软件可通过 <u>https://www.modbustools.com/download.html</u>进行下载。软件为 收费软件,本公司不提供任何软件注册帮助,请用户自行解决软件注册问题。

### 4.1 软件对接 AI 指导

(1) 安装、<u>下载 ModbusPoll</u>软件。该软件为收费软件我司不提供软件注册
(2) 打开 ModbusPoll 软件 "Setup" 菜单中 "Read/Write Definition" 选项,进行
从设备定义配置

| 붭       | Modbus                          | Poll - | Mbp    | ol | 1                        |                  |      |        |                |      | _ | -  | × |
|---------|---------------------------------|--------|--------|----|--------------------------|------------------|------|--------|----------------|------|---|----|---|
| File    | Edit C                          | onne   | ection |    | Setup Function           | s Displ          | ay   | View   | Window         | Help |   |    |   |
| D       | 逆 🖬 é                           | 3)   X | ×I     |    | Read/Write               | Definitio        | on   |        | F8             | [현 🚘 | 8 | N? |   |
| E<br>Tx | Mbpoll1<br>= 3 <sup>.</sup> Err | = 3.   | ID =   |    | Read/Write<br>Read/Write | Once<br>Disabled | Н    |        | F6<br>Shift+F6 |      |   |    |   |
| No      | connect                         | tion   |        |    | Excel Log                |                  |      |        | Alt+X          |      |   |    |   |
|         |                                 | Na     | ame    |    | Excel Loggi              | ng Off           |      |        | Alt+Q          |      |   |    |   |
| 0       |                                 |        |        |    | Log                      |                  |      |        | Alt+L          |      |   |    |   |
| 1       | 1 Logging Off                   |        |        |    |                          | f                |      |        | Alt+O          |      |   |    |   |
| 2       | 2 Reset Counters                |        |        |    | ters                     |                  |      | F12    |                |      |   |    |   |
| 3       |                                 |        |        |    | Reset All Co             | ounters          |      | S      | Shift+F12      |      |   |    |   |
| 4       |                                 |        |        | -  | Use as Defa              | ult              |      |        |                |      |   |    |   |
| 5       |                                 |        |        |    |                          |                  |      |        |                | - 1  |   |    |   |
| 6       |                                 |        |        |    | 0                        |                  |      |        |                |      |   |    |   |
| 7       |                                 |        |        |    | 0                        |                  |      |        |                |      |   |    |   |
| 8       |                                 |        |        |    | 0                        |                  |      |        |                |      |   |    |   |
| 9       |                                 |        |        |    | 0                        |                  |      |        |                |      |   |    |   |
|         |                                 |        |        |    |                          |                  |      |        |                |      |   |    |   |
|         |                                 |        |        |    |                          |                  |      |        |                |      |   |    |   |
| Read    | l/write de                      | finiti | on     |    |                          |                  | Port | 2: 960 | 0-8-N-1        |      |   |    |   |

(3) 在弹出的"Read/Write Definition"界面中进行开关量/模拟量从站设备定义 根据产品说明书中寄存器地址表来定义产品。下面是 2 路模拟量定义示例, 其他产品请用户根据产品寄存器表来自行定义

5.2 寄存器地址

| 寄存器地址        | 名称    | 字节数 | 说明        | 备注                                                     |  |  |  |  |  |  |  |
|--------------|-------|-----|-----------|--------------------------------------------------------|--|--|--|--|--|--|--|
| 模拟量输入        |       |     |           |                                                        |  |  |  |  |  |  |  |
| 0x0000(0)    | AI1_H | 2   | 模拟量通道 1 高 |                                                        |  |  |  |  |  |  |  |
| 0x0001(1)    | AI1_L | 2   | 模拟量通道 1 低 | 每个模拟量通道占 2 个<br>Modbus 寄存器, 4 个字                       |  |  |  |  |  |  |  |
| 0x0002(2)    | AI2_H | 2   | 模拟量通道 2 高 | 节,格式为浮点数,浮点<br>数格式符合 IEEE 754 标准                       |  |  |  |  |  |  |  |
| 0x0003 (3)   | AI2_L | 2   | 模拟量通道 2 低 |                                                        |  |  |  |  |  |  |  |
| 0x0100 (256) | AI1_D | 1   | 模拟量通道1    | AI 整数寄存器<br>0 <sup>~</sup> 20mA: 000 <sup>~</sup> 2000 |  |  |  |  |  |  |  |
| 0x0101 (257) | AI2_D | 1   | 模拟量通道 2   | 0~10V: 000~1000<br>0~30V: 000~3000                     |  |  |  |  |  |  |  |
|              | -     | -   | 数字量输出     |                                                        |  |  |  |  |  |  |  |
| 0x00014(20)  | D01   | 2   | 模拟量通道 1   | 0000 表示断开                                              |  |  |  |  |  |  |  |
| 0x00015(21)  | D02   | 2   | 模拟量通道 2   | 0001 表示闭合                                              |  |  |  |  |  |  |  |

配置讲解:

根据两路模拟量寄存器表,其中 0~3 为模拟量 Alx 通道浮点数寄存器,256~257 为模拟量 Alx 通道整数寄存器,20~21 位模拟量 DOx 通道寄存器,合计两路模拟 量共有 8 个寄存器。

我们只读取模拟量的 2 个 Alx 通道,未修改两路模拟量任何参数即 Modbus 设备地址(Slave ID)为 1,我们选取浮点数寄存器段即寄存器地址(Address)为 0,读取 2 个 Alx 通道即寄存器(Quantity)个数为 4。将相关参数填入对应栏目框中完成从站设备定义。

| Read/Write | Definition      |         |                |        | ×            |
|------------|-----------------|---------|----------------|--------|--------------|
| Slave ID:  | 1               | Mod     | lbus设备地址       | Ł      | ОК           |
| Function:  | 03 Read Holdin  | ng Regi | sters (4x) 🗸 🗸 |        | Cancel       |
| Address m  | node            |         | 功能码            |        |              |
| Dec        | O Hex ₹         | 存器      | 也址             |        |              |
| Address:   | 0 p             | LC add  | ress = 40001   |        |              |
| Quantity:  | 4               | 寄存器     | ₩↑数            |        |              |
| Scan Rate: | 1000 [r         | ms]     |                |        | Apply        |
| Disable    |                 |         |                |        |              |
| Read/\     | Write Disabled  |         |                | Pas    | d/Write Once |
|            | on enor         |         |                | 1100   | aj milo once |
| Rows       |                 |         | 显力             | 成代化    | 6            |
| ○10        | ○20 ○50         | 01      | 100 🖲 Fit to   | Quan   | itity        |
| Hide N     | lame Columns    |         | PLC Addre      | sses ( | Base 1)      |
| Addres     | ss in Cell      |         | Enron/Dan      | iel Mo | de           |
| Request    |                 |         |                |        |              |
| RTU 0      | 1 03 00 00 00 0 | 4 44 0  | 9              |        |              |
| ASCII 3    | A 30 31 30 33 3 | 30 30 3 | 0 30 30 30 30  | 0 34 4 | 46 38 0D 0A  |

(4) 打开 ModbusPoll 软件主界面,点击打开 "Connection"界面进行 485 串口 配置。同时将 USB 转 485 工具连接到开关量/模拟量模块后插入电脑 USB

| P) | វដ្ឋ | Modbu  | s Poll - Mb | poll3   |          |       |      |          |        |     |        | _ |           | × |
|----|------|--------|-------------|---------|----------|-------|------|----------|--------|-----|--------|---|-----------|---|
| F  | ile  | Edit   | Connection  | n Setup | Function | s Dis | play | View     | Wind   | dov | w Help |   |           |   |
|    | Ľ    | 🖻 🖥    | Conne       | ect     | F3       | 5 06  | 15   | 16 17    | 22 2   | 3   | тс 🗵 🔼 | 8 | <b>\?</b> |   |
| ſ  | Doc  | Mbpo   | Disco       | nnect   | F4       |       |      |          |        | _   |        |   |           |   |
|    | Tx   | = 0: E | Auto        | Connect | >        | 000   | ms   |          |        |     |        |   |           |   |
|    | No   | conn   | Quick       | Connect | F5       |       |      |          |        |     |        |   |           |   |
|    |      |        | Name        |         | 00000    |       |      |          |        |     |        |   |           |   |
|    | 0    |        |             |         | 0        |       |      |          |        |     |        |   |           |   |
|    | 1    |        |             |         | 0        |       |      |          |        |     |        |   |           |   |
|    | 2    |        |             |         | 0        |       |      |          |        |     |        |   |           |   |
|    | 3    |        |             |         | 0        |       |      |          |        |     |        |   |           |   |
|    |      |        |             |         |          |       |      |          |        |     |        |   |           |   |
|    |      |        |             |         |          |       |      |          |        |     |        |   |           |   |
|    |      |        |             |         |          |       |      |          |        |     |        |   |           |   |
|    |      |        |             |         |          |       |      |          |        |     |        |   |           |   |
|    |      |        |             |         |          |       |      |          |        |     |        |   |           |   |
|    |      |        |             |         |          |       |      |          |        |     |        |   |           |   |
|    |      |        |             |         |          |       |      |          |        |     |        |   |           |   |
| Ľ  | r    |        |             |         |          |       |      |          |        |     |        |   |           |   |
|    |      |        |             |         |          |       |      |          |        |     |        |   |           |   |
| Co | onn  | ect    |             |         |          |       | Po   | rt 2: 96 | 00-8-N | 1-1 |        |   |           |   |

(5) 在弹出的 Connection Setup 界面中对 USB 转 485 串口通讯参数进行配置

| onnection Setup      |                 |                     |
|----------------------|-----------------|---------------------|
| Connection           |                 | ОК                  |
| Serial Port          | ~               | Cancol              |
| Serial Settings      | 选择USB转485对应COM口 | Calicer             |
| USB Serial Port (CO  | M6) ~           | Mode                |
| 9600 Baud 🗸 🗸        |                 | ● RTU ○ ASCII       |
| 8 Data bits          | 配罟开关量/模拟量       | Response Timeout    |
|                      | 模块相应通讯参数        | 200 [ms]            |
| None Parity 🗸        |                 | Delay Between Polls |
| 1 Stop Bit $\sim$    | Advanced        | 50 [ms]             |
| Remote Modbus Serv   | er              |                     |
| IP Address or Node I | Vame            |                     |
| 127.0.0.1            |                 | ~                   |
| Corver Port          | Connect Timeout | IPv4                |
| berver Purt          |                 | 0 AL 1 I            |

| 👪 Modbus Poll - Mb   | poll1             |         |             |          |        | —    | $\times$ |
|----------------------|-------------------|---------|-------------|----------|--------|------|----------|
| File Edit Connection | n Setup Functio   | ns Disp | lay View    | Window   | Help   |      |          |
| D 🖻 🖥 🎒 🗙            | 🗖 🗏 🎍 🔳 🗖         | 05 06   | 15 16 17    | 22 23 1  | rc 🗵 🔼 | 🤋 №? |          |
| Mbpoll1              |                   |         |             |          |        |      |          |
| Tx = 2248: Err = 15  | 63: ID = 1: F = 0 | 3: SR = | 1000ms      |          |        |      |          |
|                      |                   |         |             |          |        |      |          |
| Name                 | 00000             |         |             |          |        |      |          |
| 0                    | 15063             |         |             |          |        |      |          |
| 1                    | -938              |         |             |          |        |      |          |
| 2                    | 15137             |         |             |          |        |      |          |
| 3                    | -27596            |         |             |          |        |      |          |
|                      |                   |         |             |          |        |      |          |
|                      |                   |         |             |          |        |      |          |
|                      |                   |         |             |          |        |      |          |
|                      |                   |         |             |          |        |      |          |
|                      |                   |         |             |          |        |      |          |
|                      |                   |         |             |          |        |      |          |
|                      |                   |         |             |          |        |      |          |
| L                    |                   |         |             |          |        |      |          |
|                      |                   |         |             |          |        |      |          |
| For Help, press F1.  |                   |         | Port 2: 960 | 00-8-N-1 |        |      |          |

### (6) 连接上 USB 转 485 串口设备后, ModbusPoll 即可读取出设备寄存器数据

注意:由于我们读取的是模拟量浮点数寄存器,而 ModbusPoll 默认显示是以整数方式显示,我们需要修改寄存器显示格式。具体操作参考"图 1"

| 웹 Modbus Poll - Mbpoll1<br>File Edit Connection Setup Function<br>□ ☞ 문 좋 \X 	□ 부 효 Ⅰ                           | 15 Display View Window Help<br>05 06 15 16 17 22 23   TC 🗵 🗮 🛚                                                                                                    | - □ ×                                                                                |                                                     |                                                 |
|----------------------------------------------------------------------------------------------------|----------------------------------------------------------------------------------------------------|--------------------------------------------------------------------------------------|-----------------------------------------------------|-------------------------------------------------|
| Mbpoll1           Tx = 96: Err = 0: ID = 1: F = 03: SR           Name         00000           0         0012245 | = 1000ms                                                                                                    |                                                                                      |                                                     |                                                 |
| 1                                                                                                    | Format Read/write Definition F Cut Ctrl+ Copy Ctrl+ Paste Ctrl+ Colored                                                                                                    | Signed     Unsigned     Hex - ASCII     Binary     32 Bit Signed     32 Bit Unsigned | Alt+Shift+S<br>Alt+Shift+U<br>Alt+Shift+H<br>><br>> |                                                 |
|                                                                                                    | Select All         Ctrl+           Colors         Alt+Shift+           Font         Alt+Shift+           Scaling         Ctrl+Shift+           Link to Chart         Link to Chart | A<br>64 Bit Signed<br>C<br>64 Bit Unsigned<br>F<br>32 Bit Float<br>64 Bit Double     | >                                                   | ✓ Big-endian<br>Little-endian                   |
| For Help, press F1.                                                                                             | Port 2: 9600-8-N-1                                                                                                    |                                                                                      |                                                     | Big-endian byte swap<br>Little-endian byte swap |

图 1

修改完显示格式后既可以正确显示模拟量 Alx 通道读数,将 Alx 通道接通传感器后即可显示出 Alx 采集到的模拟量数据

# 4.2 软件对接 AO 指导

(1)参考 4.1 步骤对接 AI 对于 AO 对接步骤基本一直,只需要修改寄存器地 址即可。阅读模拟量输出说明书中寄存器地址表查询寄存器地址。

| 寄存器地址         | 名称    | 字节数 | 说明          | 备注                                                     |
|---------------|-------|-----|-------------|--------------------------------------------------------|
|               |       |     |             |                                                        |
| 0x0000 (0)    | AI1_H | 2   | 模拟量输入通道 1 高 | 每个模拟量通道占 2 个<br>Modbus 寄存器, 4 个字                       |
| 0x0001(1)     | AI1_L | 2   | 模拟量输入通道 1 低 | 节,格式为浮点数,浮点<br>数枚式符合 TEFE 754 标准                       |
| 0x0002(2)     | AI2_H | 2   | 模拟量输入通道 2 高 | 0~20mA: 0~20.0                                         |
| 0x0003(3)     | AI2_L | 2   | 模拟量输入通道 2 低 | 0~10V: 0~10.0<br>0~30V: 0~30.0                         |
| 0x0100 (256)  | AI1_D | 2   | 模拟量输入通道1    | AI 整数寄存器<br>0 <sup>~</sup> 20mA: 000 <sup>~</sup> 2000 |
| 0x0101 (257)  | AI2_D | 2   | 模拟量输入通道 2   | 0~10V: 000~1000<br>0~30V: 000~3000                     |
|               |       |     | 模拟量输出       |                                                        |
| 0x1000 (4096) | AO1_H | 2   | 模拟量输出通道 1 高 | 每个模拟量通道占 2 个                                           |
| 0x1001 (4097) | AO1_L | 2   | 模拟量输出通道 1 低 | Modbus 寄存器,4 个字<br>节,格式为浮点数,浮点                         |
| 0x1002(4098)  | AO2_H | 2   | 模拟量输出通道 2 高 | 数格式符合 IEEE 754 标准                                      |
| 0x1003 (4099) | A02_L | 2   | 模拟量输出通道 2低  | 0 20mA: 0 20.0                                         |
| 0x1100 (4352) | AO1_D | 2   | 模拟量输出通道1    | A0 整数寄存器                                               |
| 0x1101 (4353) | AO2_D | 2   | 模拟量输出通道 2   | 0~20mA: 0~4095                                         |

5.2 寄存器地址

(2)按照寄存器表定义好输入输出寄存器 本测试是将 AO 和 AI 相互接通,利用 AI 测量 AO 的输出。 操作写入 AO 数值 即可观察到 三个寄存器变化。测量实际输出

| 행님 Modbus Poll - Mbpoll4                                                                                                    | -        | ×    |
|----------------------------------------------------------------------------------------------------|----------|------|
| File Edit Connection Setup Functions Display View Window Help                                                                                                    |          |      |
| □ 🖆 🖬 🎒 📉 🛅 🗒 🚊 🕰 05 06 15 16 17 22 23   TC 🔯 📓 🦹 🧏                                                                                                    |          | <br> |
| Mbpolit         Image: Second second sec | <b>n</b> |      |
|                                                                                                    |          |      |
| For Help, press F1. Port 5: 9600-8-N-1                                                                                                    |          |      |

上图显示为短接显示结果,下图为用万用表测量 AO 输电流

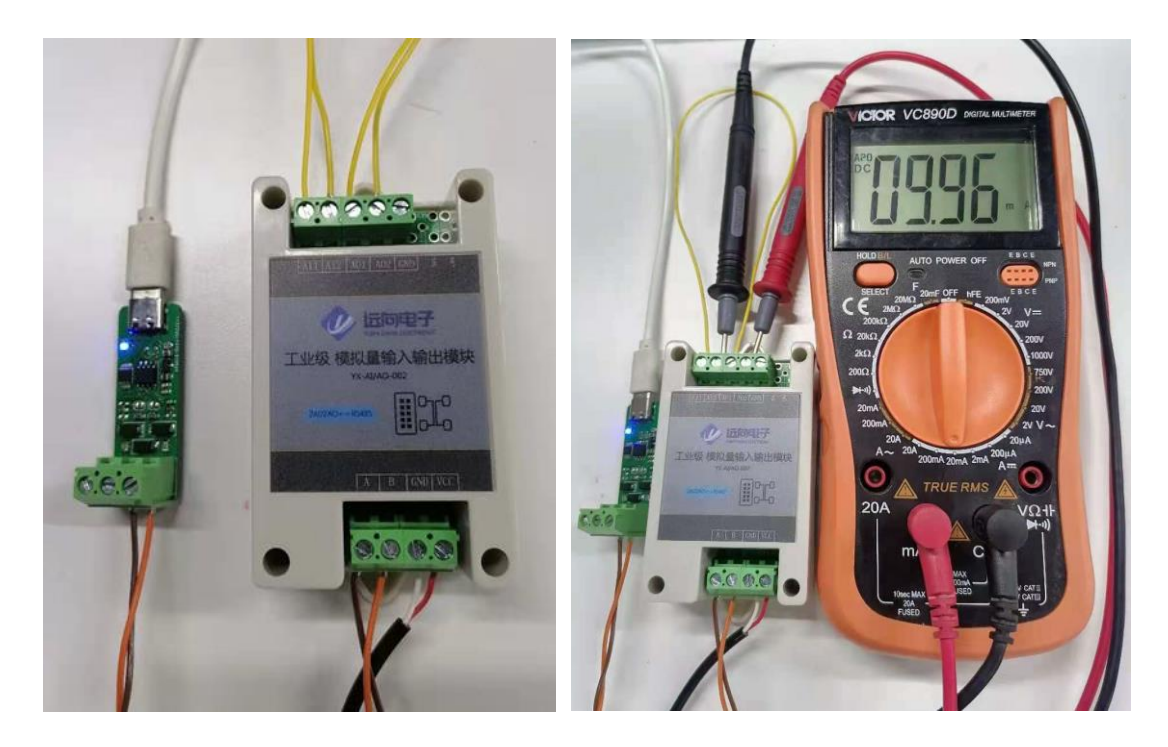

## 4.3 注意事项

注意: 当出现"图 3"所示错误时,请检查 USB 转 485 通讯配置,或者检查 一下 485 接线,实在不能解决问题可尝试在开关量/模拟量模块 485 AB 之间接 120 欧姆电阻能否解决问题。若仍不能解决问题请联系客服提供技术支持。

| 웹 Modbus Poll - Mbpoll1                                       | _           | × |
|---------------------------------------------------------------|-------------|---|
| File Edit Connection Setup Functions Display View Window Help |             |   |
| 🖸 🖆 🖬 🎒 🗙 🛅 🗒 🚊 🕮 05 06 15 16 17 22 23   TC 🖻 🗮 💈             | ? <b>\?</b> |   |
|                                                               |             |   |
| Timeout error                                                 |             |   |
| Name 00000                                                    |             |   |
| 0 0                                                           |             |   |
|                                                               |             |   |
| 3                                                             |             |   |
|                                                               |             |   |
|                                                               |             |   |
|                                                               |             |   |
|                                                               |             |   |
|                                                               |             |   |
|                                                               |             |   |
|                                                               |             |   |
| For Help, press F1 Port 2: 9600-8-N-1                         |             |   |

图 3